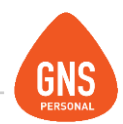

# **GNS** software

# GNS PERSONAL MANUAL DE EMPRESAS RURALES

Oficinas - Solano López 1420a - CP 11600 Soporte - Solano López 1415 - CP 11600 Montevideo, Uruguay Tel: 0800 1890 Tel.: + 598 2 614 9486 www.gns-software.com

ideas I desarrollo I formación www.gns-software.com MU\_Anexo\_19- Versión 7 Edición 28/08/1018 Página 1

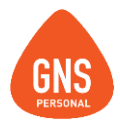

Este manual se incorpora como un complemento del manual de GNS Personal, pretende instruir al usuario de las particularidades que tiene el programa únicamente de la parte de rurales.

# WIZARD DE RURALES

Existe la opción de ejecutar una aplicación desarrollada específicamente para configurar empresas rurales, dicha aplicación al ejecutarla configurará una empresa "NUEVA", aplicando la configuración de aportes patronales, cantidad de hectáreas, entre otras características.

# Forma de uso:

- Crear Empresa (Ingresar solo nombre de la misma)
- Ejecutar archivo desde: <u>http://www.gnspersonal.com/descargas/formulas/Wizard\_de\_Rurales.exe</u>
- Importar Nómina.
- Completar información de Fichas Personales y Contratos

## **IMPORTANTE!!!**

Este archivo está pensado y configurado únicamente para empresas rurales Nuevas, sin información dentro, su ejecución en una empresa con datos puede generar la perdida de información.

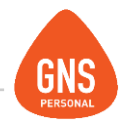

En caso de ya tener datos cargados en la empresa, deberá realizar las configuraciones detalladas a continuación:

Inicialmente deberá ingresa al menú Empresa / Datos de la empresa y allí establecer si la empresa es Con-Explotación o Sin Explotación de Hectáreas.

| Explotación Agropecuaria: | 1 - Con Explotación 📃 |
|---------------------------|-----------------------|
| Ha. Concat Con Eva J      | 1 - Con Explotación   |
| Ha. Coneat Con Exp.:      | 2 - Sin Explotación   |

Debajo y en función a lo anterior, tendrá para determinar la cantidad de hectáreas.

| Explotación Agropecuaria: | 1 - Con Explotación | <b>~</b> |
|---------------------------|---------------------|----------|
| Ha. Coneat Con Exp.:      | 1700                |          |
| Ha. Coneat Sin Exp.:      |                     |          |

Hectáreas Coneat = a la cantidad de Hectáreas Reales x el Índice Coneat Aquí se debe de poner lo que aparece en el boleto de Pago al BPS

| _   |                                |                       |   |                           |         |         |
|-----|--------------------------------|-----------------------|---|---------------------------|---------|---------|
| Exc | lusivo para obras por contrato |                       |   | Exclusivo aportació       | n RURAL |         |
| NON | IBRE O DENOMINACION CONTRATIS  | STA(O SUBCONTRATISTA) | _ | PADRONES DECLA            | ARADOS  |         |
|     | NUMERO DE CONTRIBUYENTE        | NUMERO DE EMPRESA     |   | Has. CONEAT explotadas    |         | 1290.23 |
|     |                                |                       | L | Has. CONEAT no explotadas |         | 0.0     |

ideas I desarrollo I formación www.gns-software.com

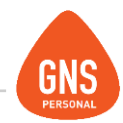

Posterior deberá importar los valores que aplican al rubro.

Para ello deberá descargarlos: <u>http://www.gnspersonal.com/descargas/formulas/Otras\_Formulas\_Grupo\_rurales.cpt</u> y guardar este archivo.

Luego desde la empresa accede a Herramientas / Importar / Conceptos, estipula la opción Desde un archivo, da Examinar, seleccionando el archivo anteriormente guardado, al dar abrir se posiciona en la solapa VALORES, presiona Seleccionar Todos y posterior da Importar, dando que Sí a los carteles de confirmación.

| mportar Conceptos<br>● De la Base Genérica |         |            |              |                      |                     |                     |          |  |
|--------------------------------------------|---------|------------|--------------|----------------------|---------------------|---------------------|----------|--|
| 0                                          | Desde   | un Archivo | C:\Users\d   | masi\Downloads\0     | tras_Formulas_Gru   | ipo_rurales.cpt     | Examinar |  |
|                                            |         | Concepto   | 20           | j Valo               | pres                | Fur                 | iciones  |  |
|                                            | ld      | Codigo     | Valor        |                      |                     |                     |          |  |
|                                            | 85      | APORUR     | [PAR(EsCont  | ratistaRur=EVAL(V(F  | PARTContrib) EN     |                     |          |  |
|                                            | 275     | ConcDeAp   | #19,21,22,86 | ,87,88,89,90,91,92,  | ,93,109,110,111,3   | 26,330#             |          |  |
|                                            | 329     | HasNoExp   | 0            |                      |                     |                     |          |  |
|                                            | 129     | MAPPAT     | -1           |                      |                     |                     |          |  |
|                                            | 331     | MINHACO    | [PAR(V(APOF  | RUR))] ENTERO(MI     | NAP/V(UBC))         |                     |          |  |
|                                            | 332     | MINHASIN   | ENTERO((V()  | MINHACONEXP)/3       | I*2)                |                     |          |  |
|                                            | 22      | PAT_ACRI   | [PAR(V(APOF  | RUR))]               |                     |                     |          |  |
|                                            | 19      | PAT_APOI   | [PAR( V(APO  | RUR) ]] Aporte       |                     |                     |          |  |
|                                            | 330     | PAT_ApoF   | [PAR(        |                      |                     |                     |          |  |
|                                            | 111     | VCMRur     | V(VCM)*CON   | D([C(14)]=10;0.6;[C) | [14]]=18;0.45;[C(14 | 4)]=19;0.80;[C(14)] | =20;0    |  |
|                                            | 333     | VFApoPat(  | 0            |                      |                     |                     |          |  |
|                                            |         |            |              |                      |                     |                     |          |  |
|                                            |         |            |              |                      |                     |                     |          |  |
| 2                                          | regu    | ntar Confi | rmación      |                      |                     |                     |          |  |
| S                                          | eleccio | onar Todos | Des          | smarcar Todos        |                     |                     | Importar |  |

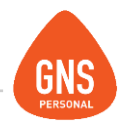

Seguido de ello debemos de configurar los Aportes Patronales.

Ingresa al Menú de Herramientas / Configurar liquidaciones, y se posiciona sobre la tercer solapa llamada "Aportes Patronales de Liquidación", da modificar y quita los aportes correspondientes a Industria y Comercio subiéndolos con la flecha, posterior presiona Guardar.

| Co | Configurar Liquidaciones: 1 - Mensualidad |                      |                         |             |                                 |     |  |  |  |  |  |
|----|-------------------------------------------|----------------------|-------------------------|-------------|---------------------------------|-----|--|--|--|--|--|
|    | Tipo de Liquio                            | daciones             | Conceptos para Li       | quidaciones | Aportes Patronales de liquidaci | ón  |  |  |  |  |  |
| Ар | oortes Patronal                           | es:                  | •                       |             | Aportes Generales del Mes       | : ( |  |  |  |  |  |
|    | Codigo                                    | Nombre               |                         |             |                                 |     |  |  |  |  |  |
|    | PAT_AJ                                    | Aporte Jubilatorio F | Patronal                |             |                                 |     |  |  |  |  |  |
|    | PAT_AJGrad                                | Aporte Patronal Ju   | b. Gradual              |             |                                 |     |  |  |  |  |  |
|    | PAT_FRL                                   | Fondo de Reconv      | erción Laboral Patronal |             |                                 |     |  |  |  |  |  |
|    | PAT_SE                                    | Seguro de enferme    | edad Patronal           |             |                                 |     |  |  |  |  |  |
|    | VCM                                       | Valor Cuota Mutua    | ıl                      |             |                                 |     |  |  |  |  |  |
|    |                                           |                      |                         |             |                                 |     |  |  |  |  |  |

() siguiente

repitiendo el proceso con cada tipo de liquidación,

Luego presiona de la barra de herramientas superior siguiente Modificar, quitar aportes y Guardar.

#### Manual del Usuario - GNS Personal

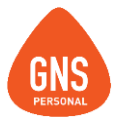

Una vez que quitó los aportes patronales de Industria y Comercio, de todos los tipos de liquidaciones, da modificar, tilda la opción "Aportes Generales del Mes", allí elige en el combo y baja con la flecha los siguientes aportes patronales, posterior da guardar.

PAT\_APORUR \_ Aporte patronal Rural
PAT\_Mevir \_ Impuesto Mevir
PAT\_ACRE \_ Acrecimiento Rural
Pat\_ApoRurNoExp \_ (corresponde al aporte patronal rural por No explotación, en función de ello agregar o no)

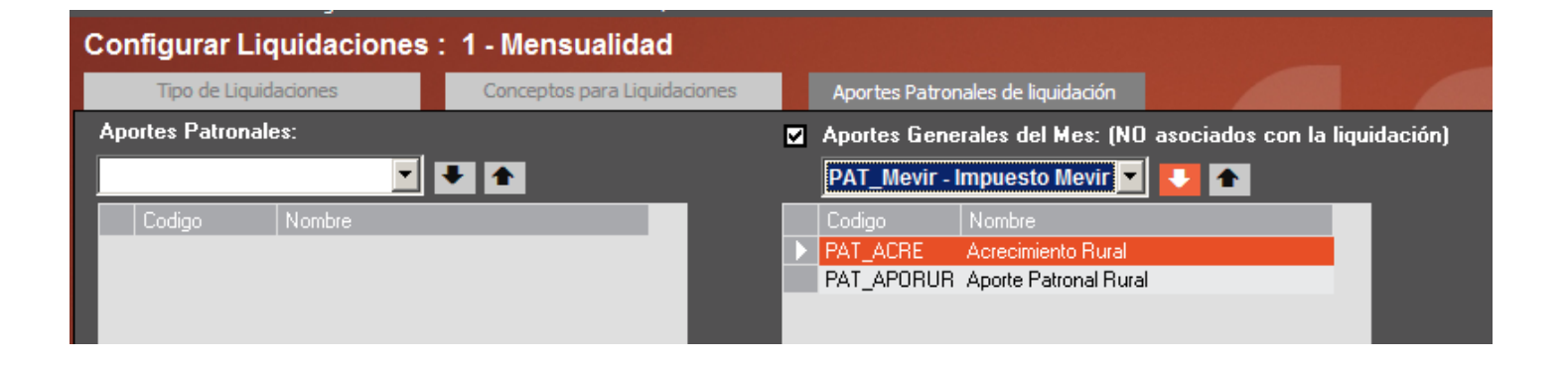

### Manual del Usuario - GNS Personal

Luego seleccionaremos la solapa según liquidemos Mensualidad, Jornales o Quincena, y le configuraremos el Valor de la cuota mutual para cálculo de complemento de cuota mutual (CCM) <u>en caso que corresponda.</u>

Ej. Si liquidamos en mensualidad allí cargaremos el valor VCMRur.

Para ello en la primera solapa Tipo de Liquidaciones, se posiciona sobre la liquidación correspondiente, luego accede a la tercera solapa Aportes Patronales de Liquidación, da modificar, busca en el combo VCMRur, lo selecciona, lo baja con la flecha y da Guardar.

| Configurar Liquidaciones     | : 1 - Mensualidad            |   |               |                      |           |
|------------------------------|------------------------------|---|---------------|----------------------|-----------|
| Tipo de Liquidaciones        | Conceptos para Liquidaciones |   | Aportes Patro | nales de liquidación |           |
| Aportes Patronales:          |                              | V | Aportes Gene  | erales del Mes: (NO  | asociados |
| VCMRur - Valor Cuota Mutua 🔽 | 1                            |   |               | •                    | + 1       |
| Codigo Nombre                |                              |   | Codigo        | Nombre               |           |
|                              |                              |   | PAT_ACRE      | Acrecimiento Rural   |           |
|                              |                              |   | PAT_APORUR    | Aporte Patronal Rura | I         |
|                              |                              |   | PAT_Mevir     | Impuesto Mevir para  | Rurales   |
|                              |                              |   |               |                      |           |

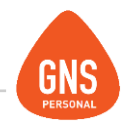

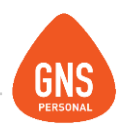

## Quedando:

| Configurar Liquidaciones      | : 1 - Mensualidad            |   |               |                                                                                                    |              |
|-------------------------------|------------------------------|---|---------------|----------------------------------------------------------------------------------------------------|--------------|
| Tipo de Liquidaciones         | Conceptos para Liquidaciones |   | Aportes Patro | nales de liquidación                                                                                                    |              |
| Aportes Patronales:           |                              | 2 | Aportes Gen   | erales del Mes: (NO asociados con la                                                                                                    | liquidación) |
|                               | ₹ 🐔                          |   |               | Image: A state of the state of the state |              |
| Codigo Nombre                 |                              |   |               |                                                                                                    |              |
| 🔹 🕨 VCMRur 🔹 Valor Cuota Mutu | al Rural                     |   | PAT_ACRE      | Acrecimiento Rural                                                                                                    |              |
|                               |                              |   | PAT_APORUR    | Aporte Patronal Rural                                                                                                    |              |
|                               |                              |   | PAT_Mevir     | Impuesto Mevir para Rurales                                                                                                    |              |

Si liquidamos en Jornales extrapolamos el caso a esa liquidación. En el caso de liquidar por quincena se deberá cargar en la segunda quincena.

En el caso que necesitemos aportar Cuota mutual para titulares o cónyuges colaboradores con hasta 5 dependientes deberemos incluir su vínculo funcional dentro del valor llamado VFApoPatOpc.

| Para<br>conce | ello<br>eptos. | vamo<br>presi | os a Datos bá<br>iona Valores v F | ásicos<br>Funcio | s/ Configi<br>ones. | Configuración de Conceptos Valores y Func |       |               |          |              |             |    | nciones | es l     |     |         |    |  |  |
|---------------|----------------|---------------|-----------------------------------|------------------|---------------------|-------------------------------------------|-------|---------------|----------|--------------|-------------|----|---------|----------|-----|---------|----|--|--|
|               | - [ ,          | 1             |                                   |                  |                     |                                           |       | Códig<br>Nomb | o<br>re  | SB<br>Sueldo | Básico      | 2  |         |          | N°  | 1       |    |  |  |
|               |                |               |                                   |                  |                     |                                           | l     |               |          |              | <b>n'</b> ' |    |         |          |     |         |    |  |  |
| Una           | vez            | allí,         | desplegamos                       | los              | Valores             | con                                       | doble | clic,         | encontra | ando         | en          | la | parte   | inferior | del | listado | el |  |  |

valor **VFApoPatOpc.**, da modificar, determina el nº de vínculo funcional y da guardar.

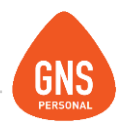

Respecto a las liquidaciones, si bien a los funcionarios les realizará su correspondiente liquidación, debe tener en consideración que la liquidación del titular debe estar cerrada pero vacía, generando así que figure correctamente en nómina, pero con monto cero.

| Actu | ial: Dem | o Rural - Versión : 3.8 | 36 Mejora 3 | - [Liquidacio    | ones]     |            |                 |       |                  |  |
|------|----------|-------------------------|-------------|------------------|-----------|------------|-----------------|-------|------------------|--|
| Empl | eados Ir | nformes Utilidades H    | erramientas | Modulos Ver      | ntana Ace | rca de     |                 |       |                  |  |
|      |          |                         |             |                  |           |            |                 |       |                  |  |
| ite  | ultimo   | nuevo guarda            | r modifica  | r eliminar       | imprimir  | actualizar | calc            | salir |                  |  |
| G    | ABRIE    | L. GONZALES F           | •.          |                  |           |            | 07 / 2018       | •     | Bloquear Mes     |  |
|      | Buscar:  |                         |             | Filtros Avanzado | ∞ Ξ+      |            |                 |       |                  |  |
|      |          | Apellidos               | Nombres     |                  |           |            |                 |       | Cargar Conceptos |  |
|      | 1        | GONZALES PEREZ          | GABRIEL     |                  |           |            | Mensual         |       | Emitir Recibo    |  |
|      | 2        | OLIVERA                 | JULIO PABI  | AN               |           | 11966.08   | Mensual         |       | VISUALIZAR       |  |
|      | 4        | HERNANDEZ               | ENRIQUE     |                  |           | 18500.     | Mensual         |       | > Liquidaciones  |  |
|      | 5        | PENZA                   | MARIA       |                  |           | 720.       | Jornalero       |       | Retenciones      |  |
|      | 6        | ARTIGAS                 | LORENA      |                  |           | 18250.     | Mensual         |       | Licencias        |  |
| E.   | 7        | RODRIGUEZ               | MARIANA     |                  |           | 16000.     | Mensual         |       |                  |  |
|      |          |                         |             |                  |           |            |                 |       | > Mensualidad    |  |
| H    | aberes   |                         | С           | antidad          | Valor     |            | Total Calculado |       |                  |  |
|      |          |                         | -           |                  |           |            | 1               |       |                  |  |
|      | ID N     | ombre del Concepto      | D           | etalle de Habe   | res       |            | Monto           | -     |                  |  |

### Notas:

- Debe de tener el valor de la UR en cada mes (Datos Básicos / Modificar Valores Comunes)
- Si la empresa contenía datos y se realizaron los cambios de configuración manuales, para reflejar los cambios en Informes / Aportes patronales y personales, deberá abrir las liquidaciones (<u>No actualizar</u>), y volver a cerrarlas, ya que al cierre de las liquidaciones se calcula el aporte patronal.
- El aporte mínimo Patronal está establecido por BPS puede consultarse en: <u>http://www.bps.gub.uy/848/sector\_rural.html</u>
- Información sobre los aportes rurales: <u>https://www.bps.gub.uy/10327/regimen-rural.html</u>

ideas I desarrollo I formación www.gns-software.com MU\_Anexo\_19- Versión 7 Edición 28/08/1018 Página 9